# 畜産経営体質強化計画書 エクセルシステム

マニュアルコンバート

## 公益社団法人 中央畜産会

令和4年2月

### I. はじめに

### 【注意事項】 ※コンバート前のファイルは、コピーして別の場所にバックアップとして保管しておいてください。 ※他にエクセルが起動していない事を確認してから使用して下さい。

コンバートプログラム以外にエクセルが起動していると、正常に動作しない場合があります。 必ず他にエクセルが起動していない事を確認してから使用して下さい。

### ■コンバート対象システム

※H28版、H29改定版、R01改定版体質強化計画書エクセルシステムが対象となります。

| 資金                   | コンバート対象 |                                                 |
|----------------------|---------|-------------------------------------------------|
| 畜産経営体質強化支援資金(酪農・肉用牛) | DC80    | V1. 0, V1. 1, V1. 2, V1. 3, V2. 0, V2. 1, V3. 0 |
| 畜産経営体質強化支援資金(養豚)     | YC81    | V1. 0, V1. 1, V1. 2, V2. 0, V2. 1, V3. 0        |

### ■対応内容

## システム改定に加え、システム改修及び、V2.0からの不具合修正を行いました。

\_詳細は『Ⅲ. 平成29年改定・改修及び、V2.0からの不具合修正内容』を参照してください。

| 令和3年<br>改定     | 1)貸付年度追加対応(令和4年度~令和8年度)  |
|----------------|--------------------------|
| 令和元年<br>改定     | 1)和暦の新元号表記対応             |
|                | 1)貸付年度追加対応(平成29年度~令和3年度) |
|                | 2)「2 経営の概況」約定償還金算式変更     |
|                | 3)「4償還表」                 |
| 亚虎鸟鸟东          | 4. 既往借入金年次別約定償還表(借換前)    |
| 平成 2 9 年<br>改定 | 4借換前償還表                  |
|                | 4-1借換前償還表(その他)           |
|                | 4. 既往借入金年次別約定償還表(借換後)    |
|                | 4借換後償還表                  |
|                | 4-1借換後償還表(その他)           |
|                | 1) 修正入力欄の入力可能範囲変更        |
|                | 「3-1借換後の計画」入力画面          |
|                | ・修正入力を借換当年から可能とする        |
|                | 2) 文字サイズ変更及び入力欄の拡張       |
| 亚虎鸟鸟东          | 「5-5借入希望者の位置づけと役割・①」入力画面 |
| 平成29年<br>改修    | 「5-5借入希望者の位置づけと役割・②」入力画面 |
| 以应             | 「5-6事業計画」入力画面            |
|                | 「5-7支援内容」入力画面            |
|                | 「5-8実現のための取組内容」入力画面      |
|                | ・上記画面の「セルの書式設定」を操作可能とする  |
|                | ・上記画面の入力欄を拡張             |

### I. はじめに

■対応内容 つづき

|   | 内容                          |
|---|-----------------------------|
|   | 1)「5-8実現のための取組内容」複数年度貸付対応漏れ |
|   | 2)計画書印刷「3資金計画」              |
| 不 | 3-(1)借換後の計画                 |
| 具 | ・金利、借換額が表示                  |
| 合 | ・借換額計(B)の行が表示               |
|   | 3-(2)借換額の内訳                 |
|   | ・合計行が表示                     |

### ■対応後バージョン

バージョンが「Ver4.0」となります。

### 1. プログラムのダウンロード

1)ホームページからご利用資金のコンバートプログラムを選択してください。 ※資金によってプログラムが異なります。対象となる資金のコンバートプログラムをダウンロードしてください。

2) 各ブラウザソフトで以下のメッセージが表示されるので、ご利用ブラウザの手順に沿って保存して下さい。 デフォルトでは『ダウンロード』に保存されます。

### Internet Explorerの場合

※ダウンロード完了後、画面下中央にファイルが表示されます。

|                                |            |   | 8           |              |   |
|--------------------------------|------------|---|-------------|--------------|---|
| DC80_V400c.zip のダウンロードが完了しました。 | ファイルを開く(0) | - | フォルダーを開く(P) | ダウンロードの表示(V) | × |

### Google Chromeの場合

※ダウンロード完了後、画面左下にファイルが表示されます。

DC80\_V400c.zip

### Microsoft Edgeの場合

※ダウンロード完了後、画面右上にファイルが表示されます。

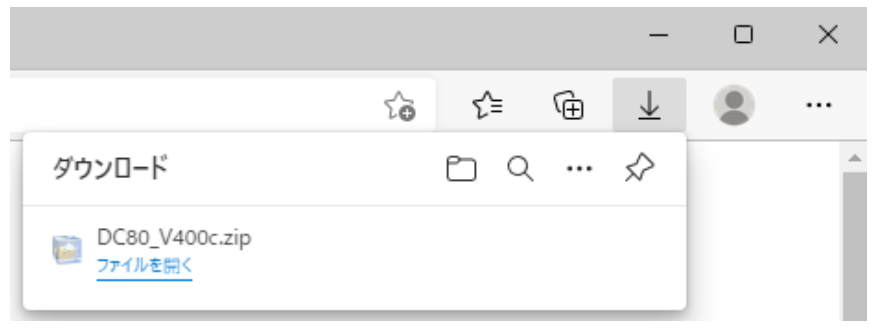

### I.はじめに

ダウンロード先は「ダウンロード」フォルダになります。 \_ 🖊 | 🛃 📙 🚽 | ダウンロード  $\times$ 展開 ファイル ホーム 共有 圧縮フォルダー ツール 表示 ~ ? አ - 🛞 🚽 🗙 -~ \* þ ١١... クイック アクセスコピー 貼り付け 📄 📭 📑 新規 プロパティ 選択 にピン留めする Se) クリップボード 整理 開く ← → ~ ↑ ↓ > PC > ダウン... 5 V ^ 名前 > 📌 クイック アクセス ~ 今日 (1) > 📥 OneDrive DC80\_V400c.zip ¥ V 🛄 PC v < > > 🧊 3D オブジェクト :::: 🖿 👆 ダウンロード ... デスクトップ > 🛗 ドキュメント > 📰 ピクチャ > 📑 ビデオ > 🎝 ミュージック > 🏪 Windows (C:)

### 2. ダウンロードしたzipファイルを解凍します。

1) zipファイルをダブルクリックまたは右クリックの「解凍」を選んで解凍してください。

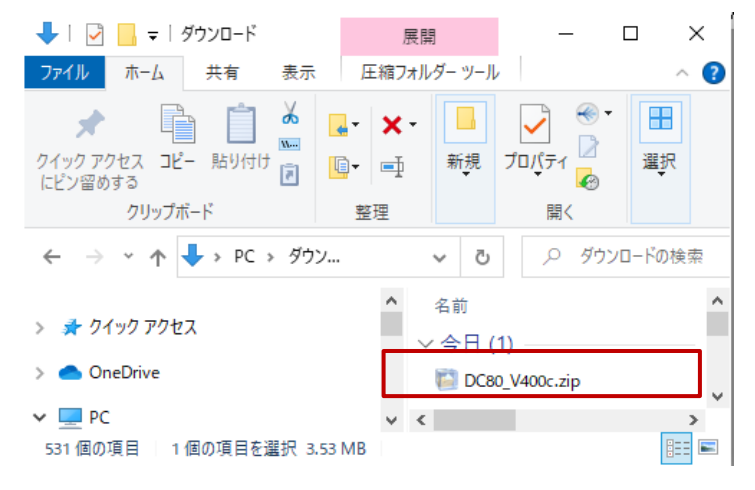

2)「ダウンロード」もしくは「デスクトップ」に解凍されます。

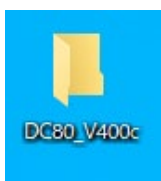

以上でプログラムのダウンロード作業は終了です。

### I.はじめに

### 3. コンバートプログラム内容

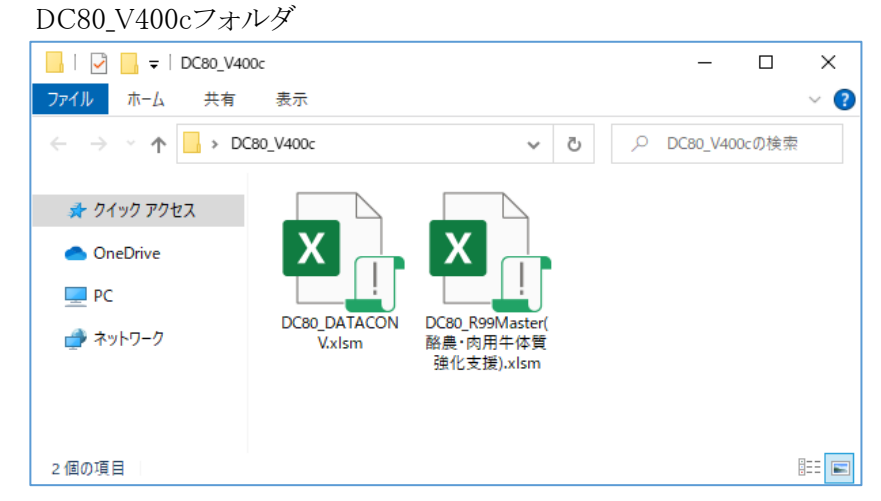

- 1)コンバートプログラム (DC80\_DATACONV.xlsm) コンバートプログラムです。
- 2)コンバートマスター (DC80\_R99Master(酪農・肉用牛体質強化支援).xlsm)

コンバート元となる新システムです。 新規に貸付を行なう場合にもご利用になれます。 (ホームページ掲載のマスターファイルと同じものです。)

4. 作業手順

### 作業1. コンバート処理

詳細は『Ⅱ.コンバート手順』を参照してください。

このコンバートプログラムは、同一フォルダの中にある既存の計画書エクセルシステム から改訂後の計画書エクセルシステムへのデータ移行処理を行います。 ※計画年に関係なく、コンバートが行えます。

【重要:作業を行っていただく前に】 起動中のシステム(エクセル等)は全て終了してください。

1. コンバートプログラムを「対象フォルダへ」コピーします

この手順書ではコンバートプログラムの解凍先を『デスクトップ』、 コピー先フォルダを『C:¥A農協』として説明しています。

1) デスクトップ上のDC80\_V400cフォルダをダブルクリックし、開いてください。

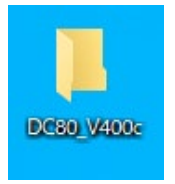

2)「DC80\_V400c」フォルダには、畜産経営体質強化支援資金(酪農・肉用牛)エクセルシステム用の コンバートシステムが入っています。

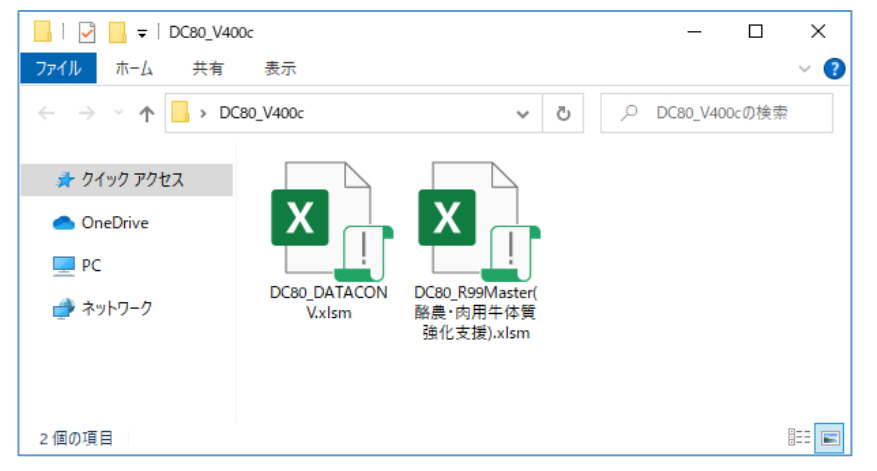

- 3)コンバートシステムのコピーを行います。
  - ウィンドウ左上の『ホーム』ボタンをクリックし、開いたメニュー内の『すべて選択』をクリックしてください。

| _   🛃 🚽   DC80_V40                 | 0c                       |                                         |                                          | - 🗆                                                           | ×   |
|------------------------------------|--------------------------|-----------------------------------------|------------------------------------------|---------------------------------------------------------------|-----|
| ファイル ホーム 共有                        | 表示                       |                                         |                                          |                                                               | * ? |
| ★ □ □   クイックアクセス コピー 貼り付   トビン留めする |                          | 除・<br>前の変更<br>新しい<br>フォルダー              | ער דער דער דער דער דער דער דער דער דער ד | <ul> <li>■ すべて選択</li> <li>□ 選択解除</li> <li>■ 選択の切り者</li> </ul> | 春え  |
| クリップボード                            | 整理                       | 新規                                      | 開く                                       | 選択                                                            |     |
| ● OneDrive<br>■ PC<br>ずネットワーク      | DC80_DATACON<br>V.xlsm 路 | 280_R99Master(<br>農•肉用牛体質<br>艙化支援).xlsm |                                          |                                                               |     |
| 2 個の項目                             |                          |                                         |                                          | 1 0<br>1 0<br>1 0                                             | =   |

4) 下図のように、2つのファイルが青い四角で囲まれた状態であることを確認してください。

| <mark>□   ☑ □ =</mark>   DC80_V400<br>ファイル ホーム 共有 | Dc<br>表示                          |                                           |     | _         |          | ×<br>~ ? |
|---------------------------------------------------|-----------------------------------|-------------------------------------------|-----|-----------|----------|----------|
|                                                   | 80_V400c<br>DC80_DATACON<br>Vxlsm | DC80,R99Master(<br>融產·肉用+体質<br>遂化支援).xlsm | ~ ð | , P DC80_ | V400cの検索 |          |
| 2 個の項目 2 個の項目を違                                   | 訳 1.23 MB                         |                                           |     |           |          |          |

5)ウィンドウ左上の『ホーム』ボタンをクリックし、開いたメニュー内の『コピー』をクリックしてください。

| _   🛃 🚽   DC80_V400c                              |                                                             |                                |                                           | - 🗆 ×                                                          |   |
|---------------------------------------------------|-------------------------------------------------------------|--------------------------------|-------------------------------------------|----------------------------------------------------------------|---|
| ファイル ホーム 共有                                       | 表示                                                          |                                |                                           | -84                                                            | ? |
| クイックアクセス コピー 占り付け<br>にビン留めする                      | 6<br>● 移動先 ▼ × 削除 ▼<br>■ □□□-先 ▼ ■ 名前の変更                    | ■ <sup>1</sup><br>新しい<br>フォルダー | עריין אין אין אין אין אין אין אין אין אין | <ul> <li>■ すべて選択</li> <li>□ 選択解除</li> <li>□ 選択の切り替え</li> </ul> |   |
| クリップボート                                           | 整理                                                          | 新規                             | 開く                                        | 選択                                                             |   |
| <ul> <li>OneDrive</li> <li>PC</li> <li></li></ul> | DC80_DATACON<br>V.xlsm<br>DC80_NATACON<br>V.xlsm<br>政化支援).x | ster(<br>体質<br>Ilsm            |                                           |                                                                |   |
| 2 個の項目 2 個の項目を選択                                  | 1.23 MB                                                     |                                |                                           |                                                                | - |

6)コピー先のフォルダを開キセイ

2 個の項目

| コビー先のフォル                                                       | タを開きます。              |                     |       |         |     |
|----------------------------------------------------------------|----------------------|---------------------|-------|---------|-----|
| 畜産経営体質強                                                        | 化支援資金(酪              | 農・肉用牛)エ             | クセルシ  | /ステムが   |     |
| インストールされて                                                      | こいるフォルダを             | と開きます。              |       |         |     |
| ※この例では令利                                                       | 口3年(平成33年)           | )と令和4年(平            | 成34年) | の       |     |
| 2つの計画書:                                                        | システムが存在              | することとして             | います。  |         |     |
| 📕 🛛 🛃 🚽 🛛 A 農協                                                 |                      |                     |       | _       | ×   |
| ファイル ホーム 共有                                                    | 表示                   |                     |       |         | ~ ? |
| $\leftarrow \rightarrow \land \uparrow \square \rightarrow PC$ | → Windows (C:) → A 農 | はなく、                | ې 5   | A 農協の検索 |     |
| 🖈 クイック アクセス                                                    |                      |                     |       |         |     |
| OneDrive                                                       | X                    |                     |       |         |     |
| PC                                                             |                      |                     |       |         |     |
| 🥏 ネットワーク                                                       | DC80_H33△△.<br>xlsm  | DC80_R04OO.<br>xlsm |       |         |     |

::: **E** 

7)ウィンドウ左上の『<u>ホーム</u>』ボタンをクリックし、開いたメニュー内の『<u>貼り付け</u>』をクリックしてください。 ファイルのコピーが開始されます。

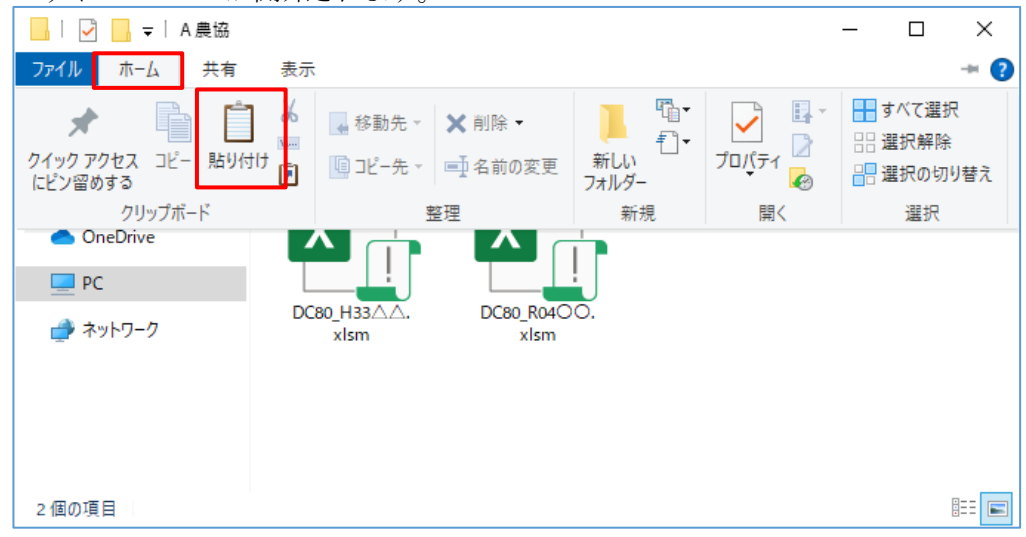

- 8)貼り付け結果
  - 下図の様に2つのファイルが『A農協』フォルダの中にコピーされたことを確認してください。

| <mark>→</mark> A 農協<br>ファイル ホーム 共有                                              | 表示                    |           |                     | - □ ×<br>~ ()                             |
|---------------------------------------------------------------------------------|-----------------------|-----------|---------------------|-------------------------------------------|
| $\leftarrow \rightarrow \land \uparrow \square \rightarrow PC$                  | > Windows (C:) > A    | <b>農協</b> | ✓ ひ ○ A農            | 協の検索                                      |
| <ul> <li>オ クイック アクセス</li> <li>OneDrive</li> <li>■ PC</li> <li>オットワーク</li> </ul> | DCB0_DATACON<br>Vxlsm | DC80_H33  | DC80_R04OO.<br>xlsm | DC80_R99Master(<br>酪晨·肉用牛体質<br>強化支援).xlsm |
| 4 個の項目                                                                          |                       |           |                     |                                           |

- 2. コンバートシステムの実行
  - 1) A農協フォルダにコピーした『DC80\_DATACONV.xlsm』をダブルクリックで起動してください。

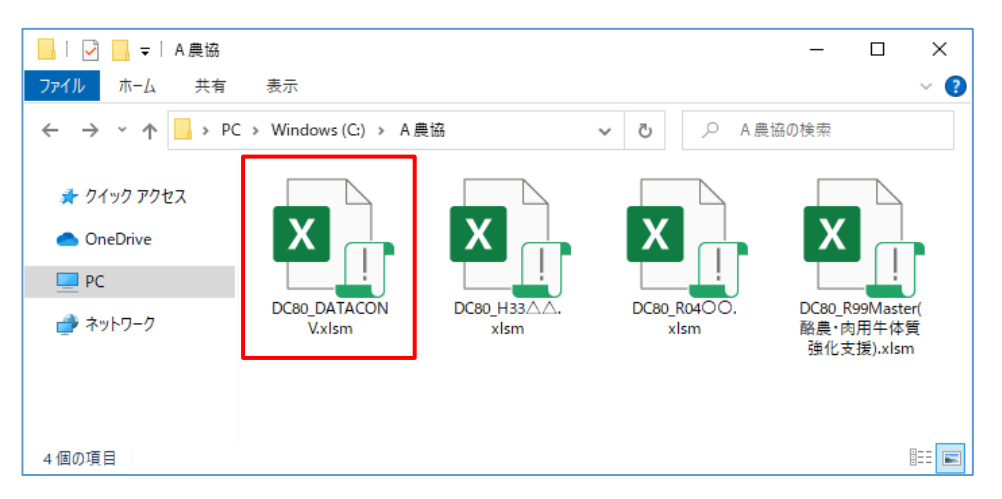

- 2)マクロを有効にします。
  - (1)Excel2013をお使いの場合

①以下の画面が表示されますので[コンテンツの有効化]ボタンをクリックしてください。

| ファイル ホーム 挿入                                   | ページ レイアウト 数                                                                                                    | 式 データ    | 校閲           | 表示 アドイ                             | (ン 開発                  | ACROB                                     | AT サ           | 12-, |
|-----------------------------------------------|----------------------------------------------------------------------------------------------------|----------|--------------|------------------------------------|------------------------|-------------------------------------------|----------------|------|
|                                               | $\begin{array}{c c} \bullet & 11 & \bullet \\ \hline A^{*} & A^{*} & \equiv \equiv \\ \hline A^{*} & F^{*} & f \equiv \end{array}$ | ■ 🗗 - 🗳  | 準 ▼<br>▼ % > | ■2 条件付き書<br>■2 テーブルとし<br>■2 セルのスタイ | 試 ▼<br>て書式設定 ▼<br>(ル ▼ | 前 し い いい いい いい いい いい いい いい いい いい いい いい いい | A14<br>編集<br>▼ |      |
| クリップボード 5 フォン                                 | ト 및 파란                                                                                                    | 5 8      | 数值 5         | スタ                                 | イル                     |                                           |                | ~    |
| ・ セキュリティの警告 マクロが                              | 無効にされました。                                                                                                    | ンテンツの有効化 | <u> </u>     |                                    |                        |                                           |                | ×    |
| $ [A1  \bullet ] :  \times  \checkmark  f_x $ |                                                                                                    |          |              |                                    |                        |                                           |                | ~    |
| A B                                           | C D                                                                                                    | E        | F            | G                                  | Н                      | I                                         | J              |      |
| 1                                             |                                                                                                    |          |              |                                    |                        |                                           |                |      |

### (2)Excel2016以降をお使いの場合

①以下の画面が表示されますので[コンテンツの有効化]ボタンをクリックしてください。

| 🖯 🖯 🖓       | Ì ÷                                               |                   |             |                                                                                                    |                                | দ  |              |        |
|-------------|---------------------------------------------------|-------------------|-------------|----------------------------------------------------------------------------------------------------|--------------------------------|----|--------------|--------|
| ファイル ホーム    | 挿入 ページ                                            | レイアウト             | 数式          | データ                                                                                                    | 校閲 開発                          | 表示 | ♀ 操作アシ       | スター 共有 |
|             | שלי לש<br><u>ש</u> י A ה<br><u>א</u> י <u>A</u> י |                   | E %<br>置 数値 | <ul> <li>         ・</li> <li>         ・</li></ul> | ド付き書式 ▼<br>ブルとして書式。<br>のスタイル ▼ |    | ・<br>編集<br>・ |        |
| クリップボード 54  | フォント                                              | Es .              |             |                                                                                                    | スタイル                           |    |              | ~      |
| ! セキュリティの警告 | マクロが無効にさ                                          | れました。             | コンテン        | ンツの有効化                                                                                                    |                                |    |              | ×      |
| A1 • :      | ×                                                 | $f_{\mathcal{K}}$ |             |                                                                                                    |                                |    |              | ~      |
| Α           | в С                                               | :                 | D           | E                                                                                                    | F                              | G  | н            | I I 🔺  |
| 1           |                                                   |                   |             |                                                                                                    |                                |    |              |        |

3)以下の画面が表示されますので[開始]ボタンをクリックしてください。

| 畜産経営体質強化支援資金(酪農・肉用牛) v4.0コンパート                                                                                                   | × |
|----------------------------------------------------------------------------------------------------|---|
| - 畜産経営体質強化支援資金(酪農・肉用牛) v4.0コンバート                                                                                                 |   |
| このプログラム『DC80_DATACONV.xlsm』は、<br>コンバート対象の計画書エクセルファイルが存在するフォルダで実行してください。                                                          |   |
| 開始ボタンをクリックしてください。                                                                                                    |   |
| なんらかのエラーが発生した場合はコンバートの <u>再実行はしない</u> でください!!<br>エラーが発生した場合は下記連絡先までご連絡ください。<br>【連絡先】<br>公益社団法人中央畜産会 資金・経営対策部<br>TEL:03-6206-0833 |   |
| 開始終了                                                                                                    |   |

4)コンバート処理が開始されます。

このプログラムは同一フォルダの中に存在する全ての 畜産経営体質強化支援資金(酪農・肉用牛)エクセルシステムを検索しコンバートを行います。 エラーの原因となりますので、処理実行中は操作を行わないよう、お願い致します。

| 畜産経営体質強化支援資金(酪農・肉用牛) v4.0コンパート ×                                                                                                 |
|----------------------------------------------------------------------------------------------------|
| - 畜産経営体質強化支援資金(酪農・肉用牛) v4.0コンバート                                                                                                 |
| このプログラム『DC80_DATACONV.xlsm』は、<br>コンバート対象の計画書エクセルファイルが存在するフォルダで実行してください。                                                          |
| 全2件中 2件目処理中<br>DC80_H33△△.xlsm コンバート処理中<br>2-1経営収支計画・法人                                                                          |
| なんらかのエラーが発生した場合はコンバートの <u>再実行はしない</u> でください!!<br>エラーが発生した場合は下記連絡先までご連絡ください。<br>【連絡先】<br>公益社団法人中央畜産会 資金・経営対策部<br>TEL:03-6206-0833 |
| 開始終了                                                                                                    |

5)処理が終了すると『コンバート処理が完了しました(対象ファイル数:n)』メッセージが表示されます。 [終了]ボタンをクリックしてください。 ※この例では対象ファイルが2本なので[対象ファイル数:2]と表示されます。

| 畜産経営体質強化支援資金(酪農・肉用牛) v4.0コンパート                                                                       | ×                               |
|----------------------------------------------------------------------------------------------------|---------------------------------|
| 一畜産経営体質強化支援資金(酪農·肉用牛)。                                                                               | v4.0コンバート                       |
| このプログラム『DC80_DATACONV.xlsm』は、<br>コンバート対象の計画書エクセルファイルが存在                                              | するフォルダで実行してください。                |
| ロンバート処理が完了しました(対象ファイル<br>●既にコンバート済 :0件<br>●コンバート完了 :2件                                               | ,数:2)                           |
| なんらかのエラーが発生した場合はコンバートの<br>エラーが発生した場合は下記連絡先までご連絡<br>【連絡先】<br>公益社団法人中央畜産会 資金・経営対策部<br>TEL:03-6206-0833 | <u>再実行はしない</u> でください!!<br>ください。 |
|                                                                                                    | 開始 終了                           |

### 3. コンバート結果内容

コンバート後のフォルダ内容は下図の様になります。

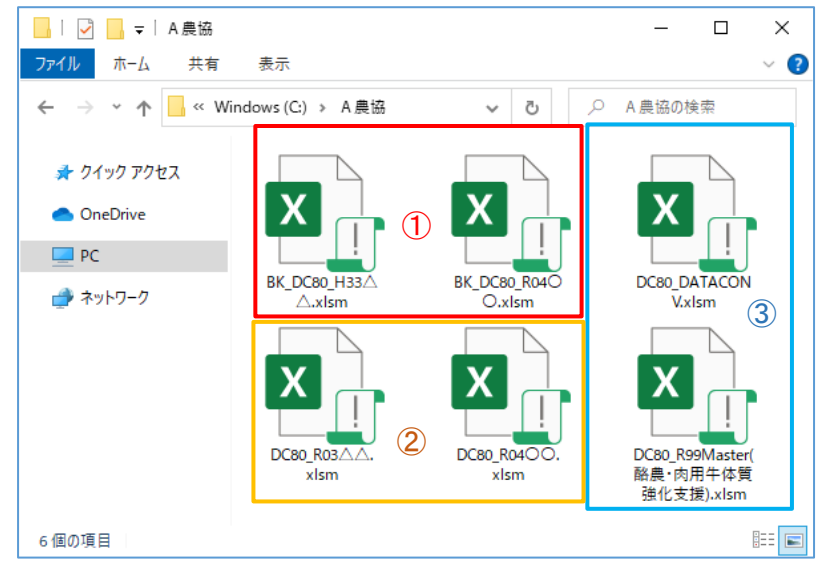

 BK\_DC80\_H33△△.xlsm BK\_DC80\_R04○○.xlsm コンバート前の旧計画書エクセルシステムファイルです、念のため保管してあります。

② <u>DC80\_R03△△.xlsm</u>

DC80\_R04〇〇.xlsm コンバートシステムで変換された計画書エクセルシステムファイルです。

③ <u>DC80\_R99Master(酪農・肉用牛体質強化支援).xlsm</u>
 <u>DC80\_DATACONV.xlsm</u>
 コンバートシステムファイルです、コンバートが正常に完了しましたら削除してください。

### 4. バージョン確認方法

コンバート終了バージョンの確認方法は以下の通りです。

1)計画書エクセルシステムファイルを起動してください。 Ver4.0 と表示されているのが改訂版となります。

| 酪農・肉用牛「畜産経営体質強化計画書」 | Ver4.0 メ ンメニュー ×     |
|---------------------|----------------------|
| 借受者情報入力             | 名前、融資機関等、借受者の基本情報を入力 |
| 一令和3年度「経営体質強化計画」    | - 印刷サイズ              |
| データ入力               | 印刷サイズ設定              |
| データ入力印刷             | 現在のサイズ:A4            |
| 計画書印刷               |                      |
| 入力票印刷               |                      |
| 入力結果出力              |                      |
| 年次更新                |                      |
| 年次更新                | システム終了               |
| 次年度の入力用[ファイル]を作成    |                      |
|                     |                      |

## 以上でコンバート作業は完了です、ご協力ありがとうございました。

### Ⅲ. 平成29年改定・改修及び、V2.0からの不具合修正内容

改定1)貸付年度追加対応(平成29年度~令和3年度)

### 1. 改定の内容

平成29~令和3年貸付の入力欄を追加致します。

「3-1借換後の計画」入力画面 「3-2借換額内訳」入力画面 「5-3.4借換資金の内容・必要支出」入力画面 計画書印刷「3資金計画」 計画書印刷「5 畜産経営体質強化計画(総括表)」個人/法人

◆対象シート

入力: 3-1借換後の計画 入力: 3-2借換額内訳 入力: 5-3.4借換資金の内容・必要支出 印刷: 3-1借換後の計画(印刷) 印刷: 5体質強化計画・個人(印刷) 印刷: 5体質強化計画・法人(印刷)

### 改定2)「2 経営の概況」約定償還金算式変更

1. 改定の内容

「約定償還金」「借換後 畜産経営体質強化支援資金の約定償還金」 「借換後 借換を行わない債務の約定償還金」の算式を変更します。

「5 畜産経営体質強化計画 2 経営の概況」個人/法人

◆対象シート

5体質強化計画・個人(印刷) 5体質強化計画・法人(印刷)

### 入力: 5-2経営の概況・個人、法人

### ※借換年度

約定償還金を借換前の総合計(体質強化支援資金の内容も含む)とする。 ※借換前の総合計に含まれる体質強化支援資金の内容は、借換前のもののみです。 例:28年、29年、30年貸付を受けている方の30年計画の場合 28年、29年の値のみ参照

約定償還金の参照

「2 経営の概況」個人経営[18約定償還金 元金]及び法人経営[19約定償還金 元金]は 「4.借入金別約定償還表(借換前)」の「総合計 元金」を参照します。

「2 経営の概況」個人経営[108約定償還金 計]及び法人経営[109約定償還金 計]は

「4. 借入金別約定償還表(借換前)」の「総合計 元利金」を参照します。

「2 経営の概況」個人経営[®約定償還金 利息]及び法人経営[®約定償還金 利息]は 「約定償還金 計」-「約定償還金 元金」で算出します。

### *\*\_ 例

| :個ノ  | ٨.                 |        |           |   |
|------|--------------------|--------|-----------|---|
| ່2 🛱 | 【営の概況              |        |           |   |
|      | 項目                 |        |           |   |
|      | ①計(⑤+⑧-⑨-⑩)        |        | 千円        |   |
|      | ⑫差引金額(④-①)         |        | 千円        |   |
| 状    | ③所得税               |        | 千円        |   |
|      | @資産処分・預貯金充当        |        | 千円        |   |
|      | ®家計費               |        | 千円        |   |
| 176  | 16個還財源(12−13+19−15 | ))     | 千円        |   |
|      | ⑦修正償還財源(欄外参照)      | )      | 千円        |   |
|      |                    | 元金     | 千円        |   |
| 5    | 18約定償還金            | 利息     | 千円        |   |
| ſ    |                    | 計      | 千円        |   |
|      | 19新しい経営展開に伴い必要     | 要となる支出 | 千円        |   |
|      | @差引(10-18-19)      |        | <u>千円</u> |   |
| 回畜産  | 経営体質強化支援資金借入       | 湏      | 千円        |   |
|      | Ø                  | 元金     | 千円        | ١ |
| 任    | 資金の約定償還金           | 利息     | 千円        |   |
| 插    |                    | 計      | 千円        |   |
| ズ    | 肉 借趣を行わたい 債務の      | 元金     | 千円        |   |
| 後    | 約定償還金              | 利 息    | 千円        |   |
|      |                    | 計      | 千円        |   |
|      | ❷ 差引(10-19-29-29)  | )      | 千円        |   |

### 4.既往借入金年次別約定償還表(借換前)

| 資 金 名                     | 音<br>借入額<br>号 | 借       | (うち<br>据置期間<br>(年) | 利 率 |                    |
|---------------------------|---------------|---------|--------------------|-----|--------------------|
| 合 計                       |               | 0       |                    |     | 元利金<br>元 金         |
| 体質強化支援資金<br>(平成28年~令和3年分) |               | 0       |                    |     | 元利金<br>元 金         |
| 総合計                       |               | 0       | 5:<br>             |     | <u>元</u> 利金<br>元 金 |
| 買掛未払金(営農)                 | 勘定・預託問        | り定等の貸越額 | 頁を含む)              |     |                    |

**畜産経営体質強化支援資金の約定償還金の参照** ※現在の仕様と同様です。「3-1借換後の計画」より参照します。

例:個人 <sup>7</sup>2 群業の概況

| 213        | 「苦の概況                                                |                |                 | ÷ | 3.資金計                  | 雪・(1)借換後の                 | 計画      |                                              |                                                      |
|------------|------------------------------------------------------|----------------|-----------------|---|------------------------|---------------------------|---------|----------------------------------------------|------------------------------------------------------|
|            | 項目                                                   |                |                 |   |                        | R                         | 分       |                                              |                                                      |
|            | 10計(5+8-9-10)<br>の差引全類(の-111)                        |                | <u>千円</u><br>千円 |   | 1                      | 28年<br>上段前年度計画            | (普通)類   | 計算                                           | <ul><li>元利金</li><li>(元全)</li></ul>                   |
| 状          | ◎ 注 所 显 設 ( ● ○ )<br>◎ 所 得 税<br>◎ 法 志 雄 は ○ 部時 △ 古 地 |                | 千円              |   |                        | ( %)<br>( %)              | TEIZCER | 修正入力                                         | (元 <u>金</u> )<br>(元金)                                |
| 2 <b>0</b> | 1991宜産処分・7期17金允当<br>181家計費                           |                | <u> </u>        |   |                        | 29年<br>上段前年度計画            | 借換額     | 計算                                           | 元利金<br>(元金)                                          |
| 況          | ⑥償還財源(②-③+⑭-⑤<br>∞後式(※===★源 (1開め 年四)                 | )              | 千円              |   |                        | ( %)<br>( %)<br>3.0年      |         | 修正入力                                         | <br>(元金)<br>一元利全                                     |
|            | NUUNSIE1頁I室94%原(4個分下零集)                              | 元金             | <u>千円</u><br>千円 |   |                        | 上段 前年度計画<br>( %)          | 借換額     | - 計 算<br>/////////////////////////////////// | (元金)<br>元利金                                          |
|            | 18約定償還金                                              | <u>利息</u><br>計 | <u>千円</u><br>千円 |   | 体質短化<br>支援資金<br>借換額(B) | ( %)<br>元年                | 14      | 副工作                                          | <ul><li>(元金)</li><li>元利金</li></ul>                   |
|            | 19新しい経営展開に伴い必要                                       | また。<br>要となる支出  | <u>千円</u>       |   |                        | 上設 前年度計画<br>( 70)<br>( %) | 。而探觀    | 修正入力                                         | (元金)<br>元利金<br>(元金)                                  |
| 印香産        | [1]25  (1]-13-13)<br> 経営体質強化支援資金借入客                  | <br>頁          | 千円              |   |                        | 2年<br>上段前年度計画             | 借換額     | 計算                                           | 元利金<br>(元金)                                          |
|            | ◎ 畜産経営体質強化支援                                         | 元金             | 千円              |   |                        | (%)<br>(%)                |         | 修正入力                                         | <ul> <li>元利金</li> <li>(元金)</li> </ul>                |
| 借          | 資金の約定償還金                                             |                |                 |   |                        | 3年<br>上段前年度計画<br>( %)     | 借換額     | -計算                                          | <ul> <li>一元利金</li> <li>(元金)</li> <li>一元利金</li> </ul> |
| 没え         | ❷ 借換を行わない債務の                                         | 元金             | 千円              |   |                        | ( %)<br>( %)              | 1       | 修正入力                                         | (元金)                                                 |
| 後          | 約定償還金                                                | <br>計          | <u>千円</u><br>千円 |   | 償還額                    |                           |         | (                                            | C)=(A)+(B)                                           |
|            | ❷ 差引(10-19-0-0)                                      | 1              | 千円              |   |                        |                           |         |                                              |                                                      |

### 【Ⅲ. 改定1-3)】

### 借換を行わない債務の約定償還金の参照

「2 経営の概況」個人経営「20倍換を行わない債務の約定償還金 元金〕及び 法人経営[29借換を行わない債務の約定償還金 元金]は 「4. 借入金別約定償還表(借換後)」の「合計 元金」を参照します。

「2 経営の概況」個人経営[29借換を行わない債務の約定償還金 計]及び 法人経営[@借換を行わない債務の約定償還金 計は 「4.借入金別約定償還表(借換後)」の「合計 元利金」を参照します。

「2 経営の概況」個人経営「23借換を行わない債務の約定償還金 元金〕及び 法人経営「20借換を行わない債務の約定償還金 元金]は

「借換を行わない債務の約定償還金 計」-「借換を行わない債務の約定償還金 元金」 で算出します。

### 例:個人

′2 経営の概況

|      | 項目                        |             |           |  |
|------|---------------------------|-------------|-----------|--|
|      | 10計(5+8-9-10)             |             | 千円        |  |
| a is | ⑫差引金額(@-⑪)                |             | 千円        |  |
| 祆    | ③所得税                      |             | 千円        |  |
|      | @資産処分・預貯金充当               |             | 千円        |  |
| \œ   | <u>⑮家計費</u>               |             | 千円        |  |
| 176  | _18個還財源(12−13+14−15       | ))          | 千円        |  |
|      | 1766正償還財源(欄外参照)           | )           | 千円        |  |
|      |                           | 元金          | <u>千円</u> |  |
| )    | 18約定償還金                   | 利息          | 千円        |  |
|      |                           |             | 千円        |  |
|      | 19新しい経営展開に伴い必要            | 要となる支出      | 千円        |  |
|      | 如差引 (10-13-13))           | -           | 千円        |  |
| 図査産  | 経宮体質強化支援資金借入客             | <u>)</u>    | 千円        |  |
|      | @ 畜産経営体質強化支援              | 元金          | 千円        |  |
| 借    | 資金の約定償還金                  |             | <u>千円</u> |  |
| 換    |                           |             |           |  |
| ž    | ❷ 借換を行わない債務の              | 兀金          |           |  |
| 後    | 約定償還金                     | 利息          |           |  |
|      | ଇ <del>≭</del> ≠1/ଛ ଛ ଛ ଛ | <u>a</u> tr |           |  |
|      | e zh (w-w-@-@)            | /           | <u> </u>  |  |

### 4.既往借入金年次別約定償還表(借換後)

| 0                |                |    |       |                    |                    | 24 |   | N 3        |
|------------------|----------------|----|-------|--------------------|--------------------|----|---|------------|
| 資 金              | 名              | 軍号 | 借入額   | 借 入 期 限<br>(〇年〜〇年) | (すち<br>据置期間<br>○年) | 利  | 率 |            |
| 合                | 計              |    | 0     | 3.                 | -                  |    |   | 元利金<br>元 金 |
| 体質強化す<br>(平成28年〜 | を援資金<br>☆和3年分) |    | 0     |                    |                    |    |   | 元利金<br>元 金 |
| 総合               | · 計            |    | 0     |                    |                    |    |   | 元利金<br>元 金 |
| 買掛               | 未払金(営農         | 勘定 | ・預託勘念 | ミ 等の 貸越額           | 夏を含む)              |    |   |            |

### 改定3)「4償還表」

### 1. 改定の内容

「5 畜産経営体質強化計画(総括表)」の約定償還金の算式変更に伴い、 「4 償還表」が「借換前」「借換後」の入力対応を行います。

「4. 既往借入金年次別約定償還表(借換前)」入力画面 「4. 既往借入金年次別約定償還表(借換後)」入力画面

### ◆対象シート

- 入力:4借換前償還表
- 入力: 4-1借換前償還表(その他)
- 入力:4借換後償還表
- 入力: 4-1借換後償還表(その他)
- 印刷:4-1借換前償還総括表(印刷)
- 印刷:4-2借換前償還総括表(印刷)
- 印刷:4-1借換後償還総括表(印刷)
- 印刷:4-2借換後償還総括表(印刷)

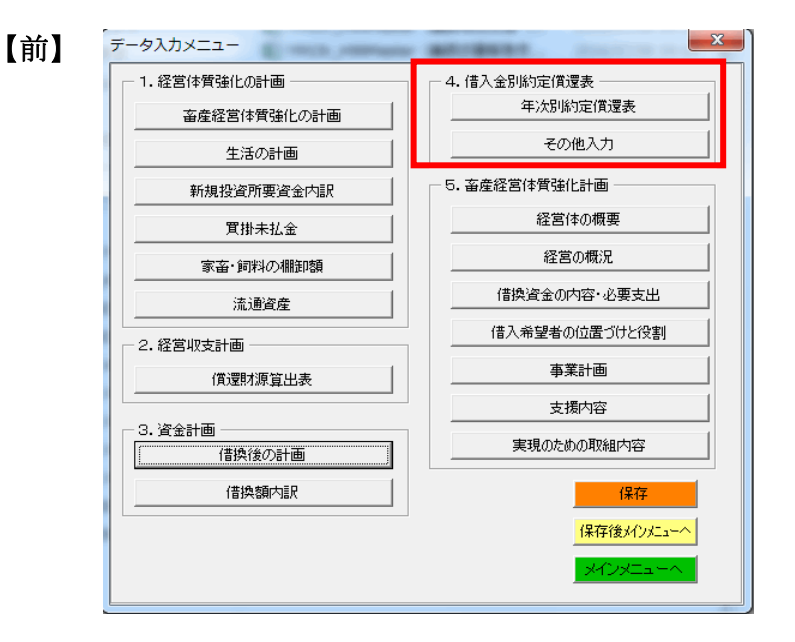

【後】

| 1.経営体質強化の計画 | 4.借入金別約定償還表            |             |
|-------------|------------------------|-------------|
| 畜産経営体質強化の計画 |                        | 保存          |
|             | 年次別約定償還表               | 保存後メインメニューイ |
| 新規投資所要資金内訳  | その他入力                  | メインメニューへ    |
|             | - 借換後                  |             |
|             | 年次別約定償還表               |             |
|             | その他入力                  |             |
| -2.経営収支計画   |                        |             |
| 償還財源算出表     | 23. 雷座柱呂14頁通に計画 経営体の概要 |             |
| - 3. 資金計画   |                        |             |
| (借換後の計画)    | 借換資金の内容・必要支出           |             |
| 借換額内訳       | 借入希望者の位置づけと役割          |             |
|             | 事業計画                   |             |
|             | 支援内容                   |             |
|             | 実現のための取組内容             |             |

### Ⅲ. 平成29年改定・改修及び、V2.0からの不具合修正内容

### 改修1)修正入力欄の入力可能範囲変更

### 1. 改修の内容

- 「3-1借換後の計画」入力画面
  - ・修正入力を借換当年から可能とする
- ◆対象シート

入力: 3-1借換後の計画

|   | 11   |   |
|---|------|---|
| L | 丽    |   |
| • | 14.4 | - |

|              |                     |         |                  | 26                                    | 年 | 27     | 7年 | 28年     |   | 29年    | 5   | 30年    | 31年 | 32年 | 33年 |        |
|--------------|---------------------|---------|------------------|---------------------------------------|---|--------|----|---------|---|--------|-----|--------|-----|-----|-----|--------|
| <u>⊭ 7</u>   |                     |         |                  | 実                                     | 績 | 実      | 績  | 実績      | ŧ | 計画     | i i | 計画     | 計画  | 計画  | 計画  |        |
|              | 28年<br>上段前年度計画      | 借換額     | 計算               | 元利金<br>(元金)                           |   | 0      |    | 0       |   | 0<br>0 |     | 0<br>0 |     | 0 0 | 0   | 0      |
|              | (%)                 | 100 000 | 修正入力             | 元利金<br>(二会)                           |   |        |    |         |   |        |     |        |     |     |     |        |
|              | ( 70)<br>29年        | 1#14.47 | 計算               | 元利金                                   |   | 0      |    | 0       |   | 0      |     | 0      |     | 0   | 0   | 0      |
|              | 上段前年度計画<br>( %)     | 1首揆領    | 修正入力             | (元金)<br>元利金                           |   | U      |    | U       |   | 0      |     | U      |     | U U | U   | U      |
|              | ( <u>%</u> )<br>30年 |         | · 計 省            | <ul> <li>(元金)</li> <li>元利金</li> </ul> |   | 0      |    | 0       |   | 0      |     | 0      | (   | ) 0 | 0   | 0      |
|              | 上段 前年度計画<br>( %)    | 借換額     | RI <del>27</del> | <ul> <li>(元金)</li> <li>元利金</li> </ul> |   | 0      |    | 0       |   | 0      |     | 0      | (   | ) 0 | 0   | 0      |
| 体質強化<br>支援資金 | (%)                 |         | 修正入力             | (元金)                                  |   |        |    |         |   |        |     |        |     |     |     |        |
| (昔換額(B)      | 31年<br>上段 前年度計画     | 借換額     | 計算               | 元利金<br>(元金)                           |   | U<br>0 |    | U<br>() |   | U<br>0 |     | U<br>0 |     | ) 0 | 0   | U<br>0 |
|              | ( <u>%)</u><br>(%)  |         | 修正入力             | 元利金<br>(元金)                           |   |        |    |         |   |        |     |        |     |     |     |        |
|              | 32年<br>上段 前年度計画     | 借級類     | 計算               | 元利金<br>(元金)                           |   | 0      |    | 0       |   | 0      |     | 0      |     | ) 0 | 0   | 0      |
|              | (%)                 | TELCOR  | 修正入力             | (元利金<br>(元令金)                         |   |        |    |         |   |        |     |        |     |     |     |        |
|              | 、 707<br>33年        | /#/4.#3 | 計算               | (八金)<br>元利金                           |   | 0      |    | 0       |   | 0      |     | 0      |     | 0   | 0   | 0      |
|              | 工版 前年度計画<br>( %)    | 1百戌役役   | 修正入力             | (元金)<br>元利金                           |   | U      |    | U       |   | U      |     | U      |     | U   | U   |        |
|              | ( %)<br>計           | 0       |                  | (元金)<br>(B)                           |   | 0      |    | 0       |   | 0      |     | 0      | (   | ) 0 | 0   | 0      |

### 【後】

|              | R                            | 分   |      |                    | 26年<br>実 結 | 27年<br>実 結 | 28年<br>実 結 | 29年<br>計 画 | 30年計画  | 元年<br>計 画 | 2年<br>計 画 | 3年<br>計 画 |
|--------------|------------------------------|-----|------|--------------------|------------|------------|------------|------------|--------|-----------|-----------|-----------|
| 5            | 28年<br>上段前年度計画               | 借換額 | 計算   | 元利金<br>(元金)        | 0          | 0          | 0          | 0          | 0      | 0         | 0         | 0         |
|              | ( %)<br>( %)                 |     | 修正入力 | 元利金<br>(元金)        |            |            |            |            | -      | 1         | -         |           |
|              | 29年<br><mark>上段 前年度計画</mark> | 借換額 | 計算   | 元利金<br>(元金)        | 0<br>0     | 0          | 0<br>0     | 0          | 0<br>0 | 0         | 0         | 0         |
|              | ( %)<br>( %)                 |     | 修正入力 | 元利金<br>(元金)        |            |            |            |            |        |           |           |           |
|              | 30年<br>上段前年度計画               | 借換額 | 計算   | 元利金<br>(元金)        | 0          | 0          | 0          | 0          | 0<br>0 | 0         | 0         | 0         |
| 体質強化<br>支援資金 | ( %)<br>( %)                 |     | 修正入力 | 元利金<br>(元金)        |            |            |            |            |        |           |           |           |
| 借換額(B)       | 元年<br>上段 前年度計画               | 借換額 | 計算   | 元利金<br>(元金)        | 0          | 0          | 0          | 0          | 0      | 0         | 0         | 0         |
|              | ( %)<br>( %)                 |     | 修正入力 | 元利金<br>(元金)        |            |            |            |            |        |           |           |           |
| 5            | 2年<br>上段前年度計画                | 借換額 | 計算   | 元利金<br>(元金)        | 0          | U<br>0     | 0          | U<br>0     | 0      | 0         | U<br>0    | 0         |
|              | (%)<br>(%)                   |     | 修正入力 | 元利金<br>(元金)        |            |            |            |            |        |           |           |           |
|              | 3年<br>上段前年度計画                | 借換額 | 計算   | 元利金<br>(元金)        | 0          | 0          | 0          | 0          | 0      | 0         | 0         | 0         |
|              | ( <u>%)</u><br>( <u>%</u> )  | 0   | 修正入力 | 元利金<br>(元金)<br>(B) |            |            |            |            | 0      |           |           |           |

### 改修2) 文字サイズ変更及び入力欄の拡張

### 1. 改修の内容

「5-5借入希望者の位置づけと役割・①」入力画面 「5-5借入希望者の位置づけと役割・②」入力画面 「5-6事業計画」入力画面 「5-7支援内容」入力画面 「5-8実現のための取組内容」入力画面 ・上記画面の「セルの書式設定」を操作可能とする

- ・上記画面の入力欄を拡張
- ◆対象シート
  - 入力:5-5借入希望者の位置づけと役割・①
  - 入力: 5-5借入希望者の位置づけと役割・②
  - 入力:5-6事業計画
  - 入力:5-7支援内容
  - 入力:5-8実現のための取組内容

【前】

| 🗶   🛃 🤊 | ]] 🛃 🔊 ▼ 🔍 ▼ 🗋   〒 DC80_H29Master(酪農・肉用牛体質強化支援) - ⊐ビー.xlsm - Micros |            |                        |       |       |    |        |         |     | icrosoft Ex | ccel               |              |                  |     |    |    | -       | - F        | 23              |             |       |
|---------|---------------------------------------------------------------------|------------|------------------------|-------|-------|----|--------|---------|-----|-------------|--------------------|--------------|------------------|-----|----|----|---------|------------|-----------------|-------------|-------|
| ファイル    | 木-ム                                                                 | 挿入 ページ     | レイアウト 数式               | データ   | 校閲    | 表示 | 開発     | Acrobat | ₹−L |             |                    |              |                  |     |    |    |         |            | ۵               | - 6         | er 23 |
| Ē š     | MSE                                                                 | 明朝         | • 11 • A A             | . = = | =   * |    | 計 折り返し | て全体を表示す | る標準 |             | ٣                  | IIV<br>VB    |                  |     | +  |    |         | Σ.         | ŽT (            | ħ           |       |
| 貼り付け    | B                                                                   | τυ - Ι 🛄 - | <u></u> . A . <u>∓</u> | - = = |       |    | 目セルを結  | 合して中央揃え | -   | % *         | 00. 0,⇒<br>0.∉ 00. | 条件付き<br>書式 - | テーブルとして<br>書式設定。 | セルの | 挿入 | 削除 | 書式<br>▼ | <b>⊘</b> - | 並べ替えと 相フィルター・ 通 | 検索と<br>催択 ▼ |       |
| クリップボード | 5                                                                   | フォン        | <b>b</b>               | G.    |       | 配置 |        |         | Es. | 数値          | G.                 |              | スタイル             |     |    | セル |         |            | 編集              |             |       |

【後】

| 🗶 i 🛃 🔊 - i | ⑦ × ⑭ × 💁   マ DC80_H29Master(酪農・肉用牛体質強化支援).xlsm - Microsoft Excel c |                    |              |        |    |        |         |       |    |                    |              | - 6               | 53           |    |    |    |                |                 |             |               |
|-------------|---------------------------------------------------------------------|--------------------|--------------|--------|----|--------|---------|-------|----|--------------------|--------------|-------------------|--------------|----|----|----|----------------|-----------------|-------------|---------------|
| ファイルホ       | ーム 挿入                                                               | ページ レイアウト          | 数式 🗄         | データ 校閲 | 表示 | 開発     | Acrobat | ₹−Ŀ   |    |                    |              |                   |              |    |    |    |                | 6               | » 🕜 =       | , <b>e</b> 23 |
| Ē č.        | MS明朝                                                                | - 11               | A A          | ≡ = =  | ≫- | 事 折り返し | て全体を表示す | る標準   |    | *                  |              |                   |              | ¢- |    |    | Σ.             | A<br>Z          | ñ           |               |
| 貼り付け 🍯      | B <i>I</i> <u>U</u> -                                               | 🔄 •   🌺 • <u>A</u> | • <u>五</u> 。 | ≣≣≣    | 律律 | 暑セルを結合 | 合して中央揃え | - 🗐 - | %, | 00. 0.⇒<br>0.♦ 00. | 条件付き<br>書式 ▼ | テーブルとして<br>書式設定 ▼ | セルの<br>スタイル・ | 挿入 | 削除 | 書式 | <u>∞</u><br>⊘- | 並べ替えと<br>フィルター・ | 検索と<br>選択 ▼ |               |
| クリップボード ゅ   |                                                                     | フォント               | Es.          |        | 配置 | 4      |         | G.    | 数値 | Fa                 |              | スタイル              |              |    | セル |    |                | 編集              |             |               |

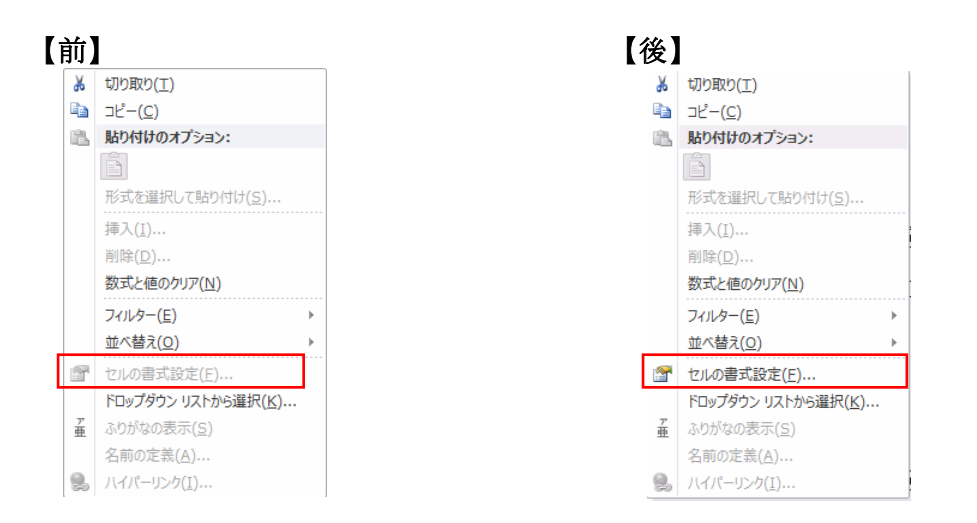

### Ⅲ. 平成29年改定・改修及び、V2.0からの不具合修正内容

### 不具合1)「5-8実現のための取組内容」複数年度貸付対応漏れ

### 1. 不具合修正の内容

「5-8実現のための取組内容」 (1) (2)の年が複数貸付年に対応しておらず28年貸付の 年度しか表示されません。

### ◆対象シート

入力:5-8実現のための取組内容 印刷:5-4実現のための取組内容(印刷)

⇒「改修 2)文字サイズ変更及び入力欄の拡張」の為、利用停止

### 入力: 5-8実現のための取組内容

(1) 定量的な成果目標

|    |                      | 【正】   |
|----|----------------------|-------|
| C5 | =D5-1                | 現状値   |
| D5 | ='3-1借換後の計画'!\$D\$15 | 1     |
| E5 | =D5+1                | =D5+1 |
| F5 | =E5+1                | =E5+1 |
| G5 | =F5+1                | =F5+1 |
| H5 | =G5+1                | =G5+1 |
|    |                      |       |

|    | 【誤】     | 【正】     |                      |
|----|---------|---------|----------------------|
|    |         | セルの書式設定 | :[DBNum3]"(平成"#0"年)" |
| C6 | 実績(現状値) | (平成〇年)  | ←初期値入力               |
| D6 | 計画      | (平成〇年)  | ←初期値入力               |
| E6 | 計画      | (平成〇年)  | ←初期値入力               |
| F6 | 計画      | (平成〇年)  | ←初期値入力               |
| G6 | 計画      | (平成〇年)  | ←初期値入力               |
| H6 | 計画      | (平成○年)  | ←初期値入力               |

(2) 成果目標を実現するための取組の内容

|     | 【誤】                  | 【正】    |
|-----|----------------------|--------|
| B13 | ='3-1借換後の計画'!\$D\$15 | 1      |
| B14 | 計画                   | 消す     |
| B15 | =B13+1               | =B13+1 |
| B16 | 計画                   | 消す     |
| B17 | =B15+1               | =B15+1 |
| B18 | 計画                   | 消す     |
| B19 | =B17+1               | =B17+1 |
| B20 | 計画                   | 消す     |
| B21 | =B19+1               | =B19+1 |
|     |                      |        |

### 【誤】

| A  | Α                                                          | В         | С         | D         | E    | F    | G    | Н    |  |  |  |  |  |
|----|------------------------------------------------------------|-----------|-----------|-----------|------|------|------|------|--|--|--|--|--|
| 1  | ×                                                          | ニューへ 印刷   | [経営体質強化計算 | 町PDF出力    |      |      |      |      |  |  |  |  |  |
| 2  | 8 3                                                        | 定量的な成果目標及 | び成果目標を実現す | るための取組の内容 |      |      |      |      |  |  |  |  |  |
| 3  | (1)                                                        | 定量的な成果目標  |           |           |      |      |      |      |  |  |  |  |  |
| 4  |                                                            |           |           |           | 成果   | 成果目標 |      |      |  |  |  |  |  |
| 5  |                                                            | 成果指標      | 27年目      | 28年目      | 29年目 | 30年目 | 31年目 | 32年目 |  |  |  |  |  |
| 6  |                                                            |           | 実績(現状値)   | 計画        | 計画   | 計画   | 計画   | 計画   |  |  |  |  |  |
|    |                                                            | 000       |           |           |      |      |      |      |  |  |  |  |  |
| 7  |                                                            | 000       |           |           |      |      |      |      |  |  |  |  |  |
|    |                                                            | 000       |           |           |      |      |      |      |  |  |  |  |  |
| ö  |                                                            | 000       |           |           |      |      |      |      |  |  |  |  |  |
| 9  |                                                            |           |           |           |      |      |      |      |  |  |  |  |  |
| 10 | 10 ※ 成果指標の内容並びに定量的な成果目標の現状値及び借換えの年から起算して5年目までの毎年の目標値を記入する。 |           |           |           |      |      |      |      |  |  |  |  |  |
| 11 | (2                                                         | 成果目標を実現する | ための取組の内容  |           |      |      |      |      |  |  |  |  |  |
| 12 |                                                            |           |           |           | 取 組  | 内 容  |      |      |  |  |  |  |  |
| 13 |                                                            | 28年目      |           |           |      |      |      |      |  |  |  |  |  |
| 14 |                                                            | 計画        |           |           |      |      |      |      |  |  |  |  |  |
| 15 |                                                            | 29年目      |           |           |      |      |      |      |  |  |  |  |  |
| 16 |                                                            | 計画        |           |           |      |      |      |      |  |  |  |  |  |
| 17 |                                                            | 30年目      |           |           |      |      |      |      |  |  |  |  |  |
| 18 |                                                            | 計画        |           |           |      |      |      |      |  |  |  |  |  |
| 19 |                                                            | 31年目      |           |           |      |      |      |      |  |  |  |  |  |
| 20 |                                                            | 計画        |           |           |      |      |      |      |  |  |  |  |  |
| 21 |                                                            | 32年目      |           |           |      |      |      |      |  |  |  |  |  |
| 22 |                                                            | 計画        |           |           |      |      |      |      |  |  |  |  |  |

28 ※ 成果目標の達成のための毎年の取組内容を具体的に記入する。

### 【正】

|    | Α   | B          | C               | D                | E                | F                | G           | Н      |
|----|-----|------------|-----------------|------------------|------------------|------------------|-------------|--------|
| 1  | 2   | ニューへ 印刷    | [経営体質強化計]       | 蓟PDF出力           |                  |                  |             |        |
| 2  | 8   | 定量的な成果目標及  | もび成果目標を実現す      | るための取組の内容        |                  |                  |             |        |
| 3  | (1) | ) 定量的な成果目標 |                 |                  |                  |                  |             |        |
| 4  |     |            |                 |                  | 成果               | 目 標              |             |        |
| 5  |     | 成果指標       | 現状値             | 1年目              | 2年目              | 3年目              | 4年目         | 5年目    |
| 6  |     |            | (平成〇年)          | (平成〇年)           | (平成〇年)           | (平成〇年)           | (平成〇年)      | (平成〇年) |
|    |     | 000        |                 |                  |                  |                  |             |        |
| 7  |     |            |                 |                  |                  |                  |             |        |
|    |     | 000        |                 |                  |                  |                  |             |        |
| 8  |     | 000        |                 |                  |                  |                  |             |        |
| Q  |     | 000        |                 |                  |                  |                  |             |        |
| 10 |     | ※ 成果指標の内容  | 」<br>並びに定量的な成果目 | 」<br>標の現状値及び借換え( | -<br>の年から起算して5年! | 」<br>目までの毎年の目標値複 | -<br>を記入する。 |        |
| 11 | (2) | )成果目標を実現する | らための取組の内容       |                  |                  |                  |             |        |
| 12 |     |            |                 |                  | 取組               | 内容               |             |        |
| 12 |     | 1年月        |                 |                  |                  |                  |             |        |
| 13 |     | - ' H      |                 |                  |                  |                  |             |        |
| 14 |     |            |                 |                  |                  |                  |             |        |
| 15 |     | 2年目        |                 |                  |                  |                  |             |        |
| 16 |     |            |                 |                  |                  |                  |             |        |
| 10 |     | 3年月        |                 |                  |                  |                  |             |        |
| 17 |     | С'н<br>-   |                 |                  |                  |                  |             |        |
| 18 |     |            |                 |                  |                  |                  |             |        |
| 19 |     | 4年目        |                 |                  |                  |                  |             |        |
| 20 |     | 1          |                 |                  |                  |                  |             |        |
|    |     | 5年月        |                 |                  |                  |                  |             |        |
| 21 |     | U U U      |                 |                  |                  |                  |             |        |
| 22 |     | 1          |                 |                  |                  |                  |             |        |

不具合2)計画書印刷「3資金計画」一部項目漏れ

### 1. 不具合修正の内容

計画書印刷「3資金計画」

- 3-(1)借換後の計画
  - ・金利、借換額が表示
  - ・借換額計(B)の行が表示
- 3-(2)借換額の内訳
  - 合計行が表示
- ◆対象シート

印刷:3-1借換後の計画(印刷)

【誤】

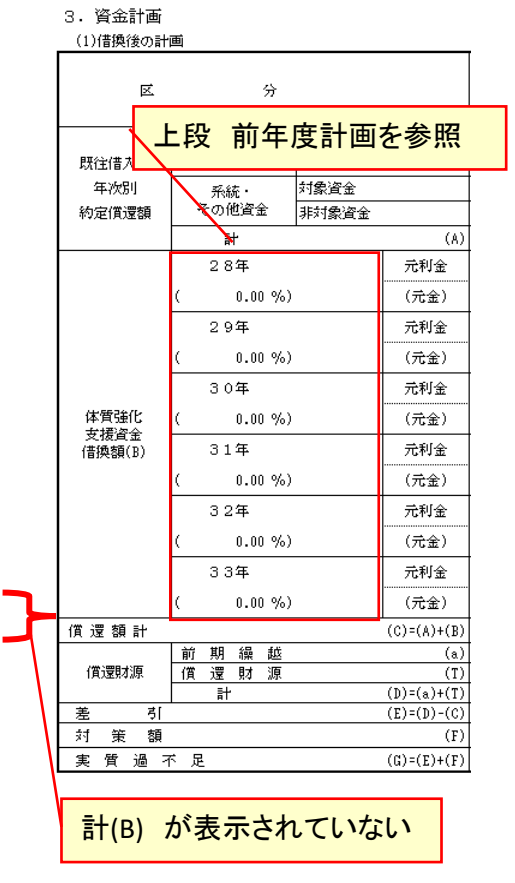

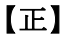

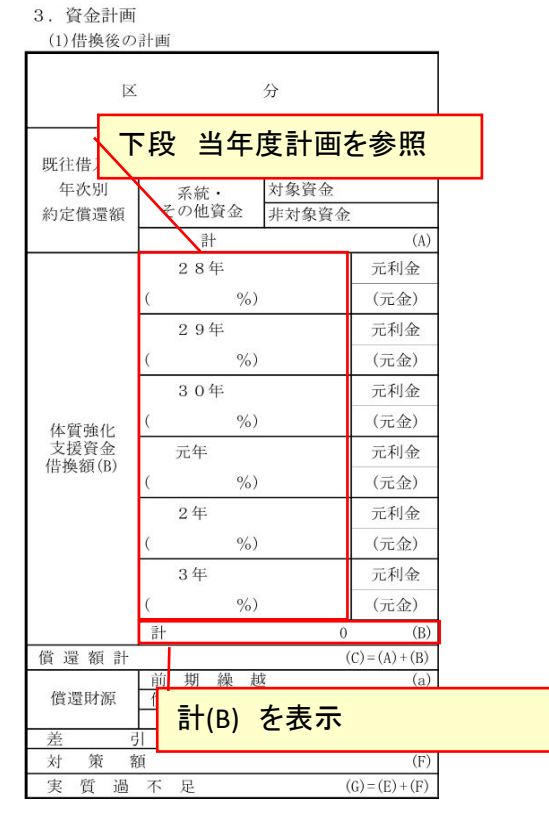

| <ul> <li>(2)畜産経営体質強化</li> </ul> | !) 畜産経営体質強化支援借換額の内訳 (単位:千) |      |                  |              |              |    |      |      | 強化支援借拶      |      | (単位:千円)     |              |              |   |
|---------------------------------|----------------------------|------|------------------|--------------|--------------|----|------|------|-------------|------|-------------|--------------|--------------|---|
| 区分                              | 農業近代<br>化資金                | 公庫資金 | その他<br>制度資金      | 農協系統<br>一般資金 | 一般金融<br>機関資金 | ŧ  | X    | 分    | 農業近代<br>化資金 | 公庫資金 | その他<br>制度資金 | 農協系統<br>一般資金 | 一般金融<br>機関資金 | 하 |
| 28年度                            | 2.8年度 0                    |      |                  |              | 28           | 年度 |      |      |             |      |             | 0            |              |   |
| 29年度                            |                            |      |                  |              |              | 0  | 29   | 年度   |             |      |             |              |              | 0 |
| 30年度                            |                            |      |                  |              |              | 0  | 30年度 |      |             |      |             |              |              | 0 |
| 31年度                            |                            |      |                  |              |              | 0  | 元年度  |      |             |      |             |              |              | 0 |
| 32年度                            |                            |      |                  |              |              | 0  | 24   | 手度   |             |      |             |              |              | 0 |
| 33年度                            |                            |      |                  |              |              | 0  | 34   | 手度   |             |      |             |              |              | 0 |
|                                 |                            |      |                  |              |              |    | 合    | ·計   | 0           | 0    | 0           | 0            | 0            | 0 |
| 合計 が表                           | 示されて                       | こいなし | <mark>, ۲</mark> |              |              |    | f    | 合計 衣 | を表示         |      |             |              |              | - |

- 19 -

### IV. 令和3年改定

### 改定)貸付年度追加対応(令和4年度~令和8年度)

1. 改定の内容

令和4~令和8年貸付の入力欄を追加致します。

「3-1借換後の計画」入力画面 「3-2借換額内訳」入力画面 「5-3.4借換資金の内容・必要支出」入力画面 計画書印刷「3資金計画」 計画書印刷「5畜産経営体質強化計画(総括表)」個人/法人

### ◆対象シート

入力: 3-1借換後の計画 入力: 3-2借換額内訳 入力: 5-3.4借換資金の内容・必要支出 印刷: 3-1借換後の計画(印刷) 印刷: 5体質強化計画・個人(印刷) 印刷: 5体質強化計画・法人(印刷)